## **Process for registering patients in BIS**

When you log into BIS this is your home screen. To register a patient you will click on the patient in the list and then click on the blue "Register" button.

| Registration 🗸                | V IWK                               | - <b>?</b>                                     |                        | MCCARTHY, SARAH                                                                                                    |
|-------------------------------|-------------------------------------|------------------------------------------------|------------------------|----------------------------------------------------------------------------------------------------|
| 15:00 [SV]<br>15:15 [FM]      | Register a C<br>Date: 09-02-2021 IW | Client<br>κ (2 left)<br>07-07-195<br>22-01-198 | 9 6                    | Feb       5         2021       5         23450       6         7850       1011         1607       1020         2122       224         2024       2027         8       8 |
| Show registered patients too. | Patient Telephone<br>Numbers        | NOTE: Late appointm                            | ents are shown in red. | View/Edit Client<br>Records                                                                                                    |
| Locate a Booking              | View a Report                       | MRI Pre-<br>Authorization                      | Booking Calendar       | Physician Records                                                                                                    |

Check and update all pertinent fields for the patient.

|                  |                       |                | Register                | a Client                             | :          |                   |               |            |
|------------------|-----------------------|----------------|-------------------------|--------------------------------------|------------|-------------------|---------------|------------|
| Procedure:       | Cancer Survivor       | ical Consult o | ✓<br>n December 17, 201 | at IWDX on 09-<br>.9 at - None selec | 02-2021 Bo | oking Time: 15:00 | Cancel Vis    | iit? 🔾 Yes |
| Last name:       | 7                     | -              | First & Mid             | dle:                                 |            | Middle I          | name          |            |
| Previous name:   |                       |                |                         |                                      | Sex:       | ●Female ○ M       | ale           |            |
| Health Card #:   |                       |                |                         | Altern                               | ate HCN:   |                   |               | <u> </u>   |
| Home phone:      |                       |                |                         | Wor                                  | k phone:   |                   |               |            |
| Cell phone:      |                       |                |                         |                                      |            |                   |               |            |
| Date of birth:   | · "                   |                | Age: 61                 |                                      | File #:    |                   |               |            |
| Address:         | 7                     |                |                         | Mail Pre                             | eference:  | Standard Post     | •             |            |
| Suite, etc.:     | 1                     |                |                         |                                      | Email:     |                   |               |            |
| City, Prov.:     |                       |                | j                       | Pos                                  | tal code:  | B2Z 1A4           |               |            |
| Referring phys.: | Search                | PORTER,        | GEOFF - HALIFA          | X NS (BREAS                          | T HEALTH   | CLINIC IWK H      | ALTH CENTRE 5 | 5850, 🗸    |
| CC physician:    | Search                | MARSDEN        | I, MICHELLE - D         | ARTMOUTH N                           | S (92 MAI  | N ST )            |               | ~          |
|                  | Confirm no family phy | /sician? 🗌     |                         |                                      |            |                   |               |            |
| Accession #:     |                       | Suffix:        | NS085 🗸                 | RIS Pa                               | tient ID:  |                   |               |            |

To change physician information click on the "Referring Physician" or "CC physician" field and enter in the physician's name. You don't need to enter the full name as the system will search based on as little as two letters. To select the appropriate physician click on their name. If the patient doesn't not have a physician then tick off the box for "Confirm no family physician" and this will autofill the physician field to indicate such.

|                                                                                 | Register                                                                                                    | a Client                                                  |                   |                        |
|---------------------------------------------------------------------------------|----------------------------------------------------------------------------------------------------|-----------------------------------------------------------|-------------------|------------------------|
| Procedure: Cancer Su                                                            | vivor 🗸                                                                                                    | at IWDX on 09-02-2021 Boo                                 | oking Time: 15:00 | Cancel Visit? OYes  No |
| Last name:                                                                      | E Surgical Consult on December 17, 201<br>First & Mid                                                                   | 9 at - None selected -<br><b>dle:</b>                     | Middle name       |                        |
| Previous name:<br>Health Card #:<br>Home phone:                                 |                                                                                                    | Sex:<br>Alternate HCN:<br>Work phone:                     | Female     Male   | 0                      |
| Cell phone:<br>Date of birth:                                                   | Age: 61                                                                                                    | File #:                                                   |                   |                        |
| Suite, etc.:<br>City, Prov.:                                                    |                                                                                                    | Email:<br>Postal code:                                    | B2Z 1A4           |                        |
| Referring phys.: macd<br>CC physician: Search<br>Confirm no far<br>Accession #: | None Selected<br>NONE, NO FAMILY DOCTO<br>MACDONALD, KAREN A<br>MACDONALD, CHARLES J.<br>MACDONALD, GEORGE - I          | R<br>HALI [M]<br>- NO [D]<br>RETI [R]<br>TELLA [P]        |                   | •                      |
| Booking comment: SV mam                                                         | MACDONALD, NANCY - (M<br>MACDONALD, NANCY - (M<br>MACDONALD, PAUL - NOV<br>MACDONALD, DONALD - S<br>MACDONALD, ANGUS N. | OVED [M]<br>A SCO [M]<br>SHEET HARBOUR NS (22<br>NOVA [M] | 2637 HWY 7 )      | <b>:</b>               |

The word bubble is where users can leave notes. To leave a note click on the word bubble and then a pop up box will appear where you can type a free text note. When there is a note in the box there will be three lines in the word bubble.

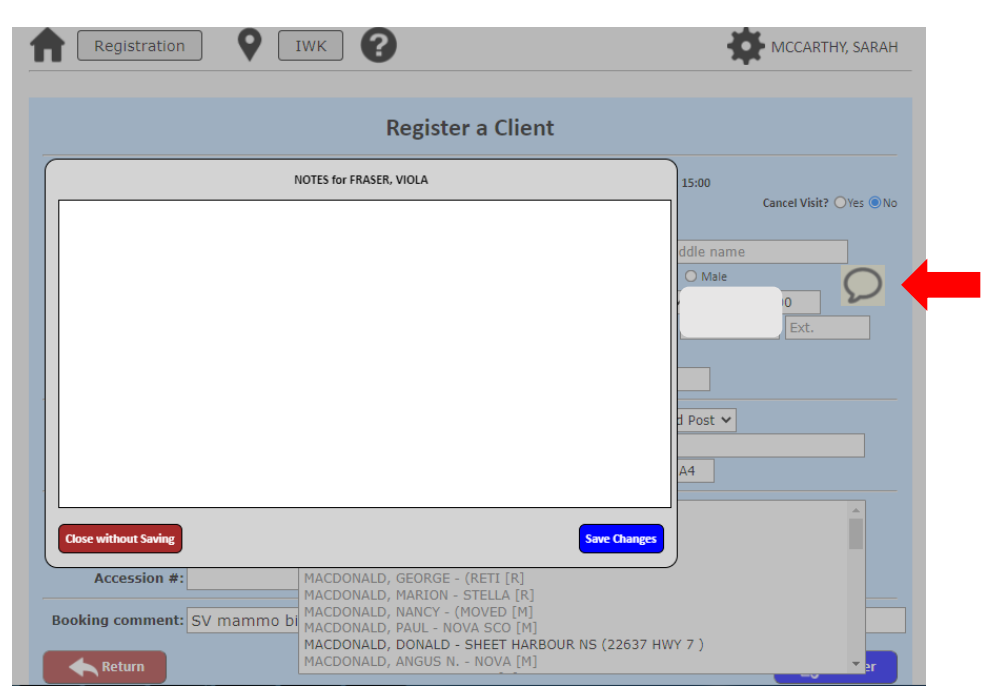

If you need to change the type of exam the patient is booked for click on the "Procedure" drop down list and all of the procedure types will appear and can be selected by clicking on the appropriate one.

|                  | Registe                                                               | er a Client                               |
|------------------|-----------------------------------------------------------------------|-------------------------------------------|
| Procedure:       | Cancer Survivor                                                       | at IWDX on 09-02-2021 Booking Time: 15:00 |
|                  | 3D Breast Ultrasound                                                  | Cancel Visit? OYes ON                     |
|                  | 3D Work-Up Ultrasound                                                 | 19 at - None selected -                   |
| Last name:       | 6-mo. post-core biopsy mammogram<br>Asymptomatic Diagnostic Mammogram | dle: Middle name                          |
| Previous name:   | Breast MRI                                                            | Sex: © Female O Male                      |
| Health Card #    | Cancer Survivor                                                       |                                           |
| Health Card #:   | Core Biopsy Tomography-Guided                                         | Alternate HCN:                            |
| Home phone:      | Core biopsy, Ultrasound-guided                                        | Work phone:                               |
| Cell phone:      | Cyst Aspiration                                                       |                                           |
| Date of birth:   | Diagnostic Breast Ultrasound                                          | File #:                                   |
|                  | Excis. biopsy w/FWL (Stereotactic)                                    |                                           |
| Address:         | Excis. biopsy w/FWL (U/S-guided)                                      | Mail Preference: Standard Post V          |
| Suite, etc.:     | Follow-up mammo                                                       | Email:                                    |
| City, Prov.:     | Galactogram                                                           | Postal code: B2Z 1A4                      |
|                  | Implant Case                                                          |                                           |
| Referring phys.: | Ineligible Screen                                                     |                                           |
| CC physician:    | Search MACDONALD KARENA                                               |                                           |
|                  | Confirm no family phy MACDONALD, CHARLES                              | J NO [D]                                  |
| Accession #:     | MACDONALD, GEORGE -                                                   | - (RETI [R]                               |
|                  | MACDONALD, MARION -                                                   | - STELLA [R]                              |
| Booking comment: | SV mammo bi MACDONALD, NANCE - (                                      | OVA SCO [M]                               |
|                  | MACDONALD, DONALD                                                     |                                           |

Once you have verified/made changes to the demographic information click on the blue "Register" button. You then have the option to print off the technologist's back sheet if your site uses it. To print this off click on the "Print" button. You also have a drop down list of printers for your site to choose from. To change the printer you want to print to click on the printer drop down menu and select the appropriate printer.

| Registration V IWK          | MCCARTHY, SARAH                       |
|-----------------------------|---------------------------------------|
| Registratio                 | n Completed                           |
| VIOLA FRASER, Cancer Su     | vivor at IWDX on 09-02-2021 Selected) |
| Select label printer: (None | Selected) v Do not print anything     |
|                             |                                       |
|                             |                                       |
| Print                       | Do not print anything                 |

The "Daily Appointments" list will show you all of the patients booked for any given day and is where you would print off all of the diagnostic requisitions for the radiologist.

| Registration                                         | Dartmouth                                                      | - ₽                       |                            | MCCARTHY, SARAH                                                                                                    |
|------------------------------------------------------|----------------------------------------------------------------|---------------------------|----------------------------|----------------------------------------------------------------------------------------------------|
| 12:45 [SV]<br>13:00 [IM]<br>13:15 [SV]<br>13:45 [SV] | Register a C<br>Date: 12-02-2021 Dartmo                        | lient<br>uth (4 left)     |                            | Feb         5           1         2         3         4         5         6           7         8         0         0         11         2         13           14         15         10         11         2         13         14         5         6           7         2         2         2         4         20         20         2         2         2         2         2         2         2         2         2         2         2         2         2         2         2         2         2         2         2         2         2         2         2         2         2         2         2         2         2         2         2         2         2         2         2         2         2         2         2         2         2         2         2         2         3         2         2         2         3         2         2         2         2         2         2         4         2         2         2         2         2         2         2         2         2         2         2         2         2         2         2         < |
| Show registered patients to<br>Daily Appointments    | . ✓Hide older no-shows.           Patient Telephone<br>Numbers | NOTE: Late appointm       | view/Edit<br>Registrations | Register                                                                                                    |
| Locate a Booking                                     | View a Report                                                  | MRI Pre-<br>Authorization | Booking Calendar           | Physician Records                                                                                                    |

You can search by date by manually selecting the date or you can use the "Prev. day" or "Next day" buttons. You can change your site by clicking on the "Sites" drop down menu.

|        |                                     |                                                                                                    |                                                                      |                                                                    |               | Da        | ily Ap         | poir                             | tment                      | List        |        |        |                                   |
|--------|-------------------------------------|----------------------------------------------------------------------------------------------------|----------------------------------------------------------------------|--------------------------------------------------------------------|---------------|-----------|----------------|----------------------------------|----------------------------|-------------|--------|--------|-----------------------------------|
| Bookin | ng Da<br>Sit                        | ate: 12 ∨<br>tes: Dartr                                                                                        | Feb<br>mouth                                                         | 202                                                                | 1 ❤ [<br>❤ (t | Prev. Day | Next D         | bay 🗸                            | Exclude PS                 | Exclud      | • MRIs | None S | elected)                          |
| Appoin | Appointment Breakdown               |                                                                                                    |                                                                      |                                                                    |               |           |                |                                  |                            |             |        |        |                                   |
| DG     | SH 6-n<br>D(<br>I<br>I<br>)<br>GH W | no post-US/co<br>GH Core Biops<br>DGH Diagnos<br>DGH BSP Scree<br>DGH Ultrasour<br>DGH Worke<br>/kup Ultrasour | res: 0<br>iles: 0<br>tics: 4<br>ens: 0<br>nds: 0<br>ups: 0<br>nds: 0 | booked<br>booked<br>booked<br>booked<br>booked<br>booked<br>booked |               |           | As<br>To<br>No | of: 08:3<br>tal Booke<br>-Shows: | 7h, Feb 12, 2<br>d: 4<br>0 | )21         |        |        |                                   |
| Time   | Proc                                | Last PS.                                                                                                    | Ext                                                                  | нс                                                                 | ŧ             |           | Name           |                                  | DOB                        | Status      | Tech   | File # | Comment                           |
| 12:45  | sv                                  | Never                                                                                                    |                                                                      |                                                                    |               |           |                |                                  |                            |             |        |        | mammo bil. *USE PO BOX ONLY* tech |
| 13:00  | IM                                  | Never                                                                                                    |                                                                      |                                                                    |               |           |                |                                  |                            |             |        |        | **IM**bilat                       |
| 13:15  | SV                                  | 2014 #5 DG*                                                                                                    | x                                                                    |                                                                    |               |           |                |                                  |                            |             |        |        | SV mammo bilat                    |
| 15.45  | 30                                  | 2007 #0 HC                                                                                                    |                                                                      |                                                                    |               |           |                |                                  |                            |             |        |        | SV manimo Kr CCBHC CC Dr. Topp    |
|        |                                     |                                                                                                    |                                                                      |                                                                    |               |           |                |                                  |                            |             |        |        | • • •                             |
|        | Retu                                | m                                                                                                    | Pr                                                                   | int all colu                                                       | mns 🗌         | Physician | Names          | Physic                           | ian Address                | es 🗌 Alt. H | ICN    |        | 📮 Print 设 Reqs                    |

To print off your diagnostic requisitions as a batch click on the "Reqs" button at the bottom of the page. It will print off all patients on your Daily Appointment list who are highlighted in either red or blue. If a patient is not highlighted in red or blue it means there is no req saved for this patient and the Central Booking office will need to be contacted so they can rectify this.

|       | Proc | Last PS.      | Ext | HC#                                                                                                    | Name   | DOB | Status | Tech | File # | Comment                 |
|-------|------|---------------|-----|----------------------------------------------------------------------------------------------------|--------|-----|--------|------|--------|-------------------------|
| 07:45 | 6P   | 2015 #8 HC*X  | IW  | GA                                                                                                    | NNOI   |     |        |      |        | Mammo uni RT-6 month P  |
| 07:45 | US   | Never         | IW  | SID                                                                                                    | DIK, I |     |        |      |        | Mammo bil               |
| 08:00 | CU   | 2016 #1 CQ*D  | IW  | <u>60</u>                                                                                                    | ODIN   |     |        |      |        | U/S core left cc BHC    |
| 08:00 | DX*D | Never         | IW  |                                                                                                    |        |     |        |      |        | Mammo bil               |
| 08:00 | FU*D | Never         |     |                                                                                                    |        |     |        |      |        | U/S uni LT-3 month F/U  |
| 08:15 | US   | 2016 #2 DG*X  | IW  |                                                                                                    |        |     |        |      |        | Mammo uni RT            |
| 08:30 | CG   | 2021 #5 HC*X  | IW  |                                                                                                    |        |     |        |      |        | Tomo core right ccBHC   |
| 08:30 | DX   | 2016 #2 DG*X  | IW  |                                                                                                    |        |     |        |      |        | Mammo uni RT            |
| 09:00 | DX   | 2019 #7 HC*X  |     |                                                                                                    |        |     |        |      |        | Mammo bil               |
| 09:00 | DX   | Never         |     |                                                                                                    |        |     |        |      |        | Mammo bil               |
| 09:00 | EW   | Never         | TR  |                                                                                                    |        |     |        |      |        | Loc right               |
| 09:00 | UU   | Never         | IW  |                                                                                                    |        |     |        |      |        | U/S bil                 |
| 09:30 | CB   | 2020 #19 HC*X | IW  | L CONTRACTOR OF CONTRACTOR OFO |        |     |        |      |        | Clip placement LT ccBHC |

Depending on the number of requisitions to be printed it may take a few minutes to generate them. Once they are ready to be printed you will see a pop-up box of all the requisitions. Click on the print icon in the upper right hand corner to print them.

| PDF Print - Google Chrome                                                                                                    | × )                                            |
|----------------------------------------------------------------------------------------------------|------------------------------------------------|
| ③ about:blank                                                                                                    | ☆                                              |
| Close Window                                                                                                    | ology Assis                                    |
| E 100.64.19.185.pdf 1 / 1 - 87% + I S & I G :<br>Cumberland Regional Health C<br>Diagnostic mammogram<br>Feb 11, 2021 at 11:15 AM.<br>Cumberland Reg. Hosp<br>Amberst<br>PLEASE INFORM PATIENT OF APPOINTMENT<br>DR.;<br>CRH<br>AMF<br>Marmogram R<br>Amberst<br>On: February 11, 2020<br>Age: 47<br>DOB: 31 May 1972.                                                                                                    | CCARTHY, SARAH                                 |
| Management recommendations: In the absence of any new, clinically significant signs or symptoms, repeat diagnostic mamnography in 1 year is recommended. This will be arranged for you by Central Booking NSBSP. Your office will be notified of the appointment.<br><b>INTRODUCTION</b> The mamnographic images were compared to the mammogram conducted at Amherst on January 15, 2019. This patient has been referred to this facility for a diagnostic mammogram which comprises a routine four-view mammogram plus any additional views which may be required to assess the clinical problem(s) or circumstance(s) noted in the referral request. Where indicated, the additional mammographic views will be correlated with the four-view examination. Any additional imaging performed or recommended will be noted blocks be blocked blocks of source of blocks of source of source of source of source of source of blocks of source of blocks of source of | h File # Comment<br>sv dx uni rt1 yr proactive |

To individually print off a diagnostic requisition click on the patient's name highlighted in red or blue. The requisition will then appear in a pop up box, click on the print icon in the upper right hand corner of the pop up box to print the requisition.

| I                                                                                                    |                                                                                                    |          |          |              |                         |
|----------------------------------------------------------------------------------------------------|----------------------------------------------------------------------------------------------------|----------|----------|--------------|-------------------------|
| t secure   nsbsp.nshealth.ca/cgi-bir                                                                      | /bi_showreq.fs                                                                                                    |          |          |              | ž                       |
|                                                                                                    | Close Window                                                                                                    | alogy As | sis      |              |                         |
| D_IW2101041509 1 / 1                                                                                      | - 87% + I 🔿 🗹 🕏                                                                                                    |          | ) ~ (Noi | ne Selectea) | ~                       |
|                                                                                                    |                                                                                                    |          | ·        | · · · · ·    |                         |
|                                                                                                    |                                                                                                    | ОВ       | Status T | ech File #   | Comment                 |
|                                                                                                    |                                                                                                    |          |          |              | Mammo uni RT-6 monti    |
| IWK Women's S                                                                                             | ite, 6th Floor, Mammography Dept                                                                                                    |          |          |              | Vlammo bil              |
|                                                                                                    |                                                                                                    |          |          |              | J/S core left cc BHC    |
| DR                                                                                                    |                                                                                                    |          |          |              | Vlammo bil              |
| HA                                                                                                    | 2120 HAMMONDS Feb 12, 2021 at 7:45 AM.                                                                                                    |          |          |              | J/S uni LT-3 month F/U  |
| n.,                                                                                                    | IWK Women's - 6th Floor                                                                                                    |          |          |              | Mammo uni RT            |
| Core biopsy, Ultrasound-guided R                                                                          | ASE INFORM PATIENT OF APPOINTMENT                                                                                                    |          |          |              | Tomo core right ccBHC   |
| On: August 18, 2020                                                                                       |                                                                                                    |          |          |              | Mammo uni PT            |
| Age: 63                                                                                                   |                                                                                                    |          |          |              | Mammo ull Ki            |
| DOB: 5 Oct 1956                                                                                           |                                                                                                    |          |          |              | viammo bil              |
|                                                                                                    |                                                                                                    |          |          |              | Vlammo bil              |
| Management recommendations: A post b                                                                      | enign core biopsy surgical consultation is recommended. Please fax a                                                                      |          |          |              | .oc right               |
| referral to a breast surgeon in your area to h                                                            | ave this booked. A short-interval post-core follow-up diagnostic                                                                          |          |          |              | J/S bil                 |
| mammogram of the right breast is recomme<br>of the core biopsy. This will be arranged for<br>appointment. | nded. The appointment should be arranged for 6 months from the date $r$ you by Central Booking NSBSP. Your office will be notified of the |          |          |              | Clip placement LT ccBH0 |
| FINDINGS                                                                                                  |                                                                                                    |          |          |              |                         |
| After informed consent and administration<br>Core biopsy tissue samples (5) were succes                   | of local anesthesia, core biopsy was performed on August 18, 2020.<br>sfully obtained in the sub-areolar area of the right breast.        | ses 🗌    | Alt. HCN | 📙 Print      | 😵 Reqs                  |
| The pathology result for the tissue samples                                                               | reported the presence of a high-risk lesion.                                                                                              |          |          |              |                         |
| Note: The biopsy histology is concordant papilloma.                                                       | with the imaging findings. Pathology demonstrates an intraductal                                                                          |          |          |              |                         |
|                                                                                                    |                                                                                                    | <b>v</b> |          |              |                         |

To print off the Daily appointment list click on the "Print" button. You also have additional tick buttons at the bottom of the page which will change what information you want to have on the print offs.

|                                                          | C 14.                                                     |                                                                                                    |                                                       |                      | (Mana Cal  | a sta al \ | (Name Calent    |        |            | a e t e el \ |                                                                                                    |
|----------------------------------------------------------|-----------------------------------------------------------|----------------------------------------------------------------------------------------------------|-------------------------------------------------------|----------------------|------------|------------|-----------------|--------|------------|--------------|----------------------------------------------------------------------------------------------------|
|                                                          | SILE                                                      |                                                                                                    |                                                       | •                    | (None Sele | ected) 🗸   | (None Selection | ea) 🗸  | (None Sele | ected)       | •                                                                                                    |
| IV                                                       | WK 6-mo                                                   | . Post-Cores: 4                                                                                         | l booked                                              |                      |            | Total Boo  | oked: 49        |        |            |              |                                                                                                    |
|                                                          | IWK C                                                     | ore Biopsies: 6                                                                                         | 5 booked                                              |                      |            | No-Shows   | rs: 0           |        |            |              |                                                                                                    |
| D                                                        | WK US-g                                                   | uided Cores: 2                                                                                          | 2 booked                                              |                      |            |            |                 |        |            |              |                                                                                                    |
|                                                          | IWK                                                       | Diagnostics: 1                                                                                          | L5 booke                                              | d                    |            |            |                 |        |            |              |                                                                                                    |
|                                                          |                                                           | IWK MRIs: 0                                                                                             | ) booked                                              |                      |            |            |                 |        |            |              |                                                                                                    |
|                                                          | IW                                                        | Screenings: (                                                                                           | ) booked                                              |                      |            |            |                 |        |            |              |                                                                                                    |
|                                                          |                                                           | Cocreenings. c                                                                                          | bookeu                                                |                      |            |            |                 |        |            |              |                                                                                                    |
|                                                          | IWK                                                       | Ultrasounds: 1                                                                                          | l2 booke                                              | d                    |            |            |                 |        |            |              |                                                                                                    |
|                                                          | IWK<br>IW                                                 | Ultrasounds: 1<br>/K Work-ups: 1                                                                        | L2 booker<br>L0 booker                                | d<br>d               |            |            |                 |        |            |              |                                                                                                    |
|                                                          | IWK<br>IW                                                 | Ultrasounds: 1<br>/K Work-ups: 1                                                                        | 12 booke<br>10 booke                                  | d<br>d               |            |            |                 |        |            |              |                                                                                                    |
| Time                                                     | IWK<br>IW<br>Proc                                         | Ultrasounds: 1<br>/K Work-ups: 1<br>Last PS.                                                            | 12 booke<br>10 booke<br>Ext                           | d<br>d<br>HC#        |            | Name       | DOB             | Status | Tech       | File #       | Comment                                                                                               |
| <b>Time</b><br>07:45                                     | IWK<br>IW<br><b>Proc</b><br>6P*D                          | Ultrasounds: 1<br>/K Work-ups: 1<br>Last PS.<br>2015 #8 HC*X                                            | L2 booker<br>L0 booker<br>Ext<br>IW                   | d<br>d<br><b>HC#</b> |            | Name       | DOB             | Status | Tech       | File #       | Comment                                                                                               |
| <b>Time</b><br>07:45<br>07:45                            | IWK<br>IW<br>Proc<br>6P*D<br>US*D                         | Ultrasounds: 1<br>/K Work-ups: 1<br>Last PS.<br>2015 #8 HC*X<br>Never                                   | L2 booker<br>L0 booker<br>Ext<br>IW<br>IW             | d<br>d<br>HC#        |            | Name       | DOB             | Status | Tech       | File #       | Comment<br>ammo uni RT-6 mont<br>ammo bil                                                             |
| <b>Time</b><br>07:45<br>07:45<br>08:00                   | IWK<br>IW<br>Proc<br>6P*D<br>US*D<br>CU*D                 | Ultrasounds: 1<br>/K Work-ups: 1<br>Last PS.<br>2015 #8 HC*X<br>Never<br>2016 #1 CQ*D                   | L2 booked<br>L0 booked<br>Ext<br>IW<br>IW<br>IW       | d<br>d<br><b>HC#</b> |            | Name       | DOB             | Status | Tech       | File #       | Comment<br>ammo uni RT-6 mont<br>ammo bil<br>'S core left cc BHC                                      |
| <b>Time</b><br>07:45<br>07:45<br>08:00<br>08:00          | IWK<br>IW<br>Proc<br>6P*D<br>US*D<br>CU*D<br>DX*D         | Ultrasounds: 1<br>/K Work-ups: 1<br>Last PS.<br>2015 #8 HC*X<br>Never<br>2016 #1 CQ*D<br>Never          | I2 booker<br>I0 booker<br>IW<br>IW<br>IW<br>IW        | d<br>d<br><b>HC#</b> |            | Name       | DOB             | Status | Tech       | File #       | Comment<br>ammo uni RT-6 mont<br>ammo bil<br>'S core left cc BHC<br>ammo bil                          |
| <b>Time</b><br>07:45<br>07:45<br>08:00<br>08:00<br>08:00 | IWK<br>IW<br>Proc<br>6P*D<br>US*D<br>CU*D<br>DX*D<br>FU*D | Ultrasounds: 1<br>/K Work-ups: 1<br>Last PS.<br>2015 #8 HC*X<br>Never<br>2016 #1 CQ*D<br>Never<br>Never | I2 booker<br>I0 booker<br>Ext<br>IW<br>IW<br>IW<br>IW | d<br>d<br><b>HC#</b> |            | Name       | DOB             | Status | Tech       | File #       | Comment<br>ammo uni RT-6 mont<br>ammo bil<br>'S core left cc BHC<br>ammo bil<br>'S uni IT-3 month F/U |

| Registration                                         | ✓ ♥ Dartmouth ✓ ?                                                                                                    | MCCARTHY, SARAH                                                                                                    |
|------------------------------------------------------|----------------------------------------------------------------------------------------------------|----------------------------------------------------------------------------------------------------|
| 12:45 [SV]<br>13:00 [IM]<br>13:15 [SV]<br>13:45 [SV] | <b>Register a Client</b><br>Date: 12-02-2021 Dartmouth (4 left)                                                                                                    | Feb         2021           S M T W T F S         1         2         4         5         0           7 8 0 10 11 12 13         14         15         10         12         13           14         15 16         17         10         10         20         12         12         12         12         12         12         12         12         12         12         10         12         12         10         10         10         10         10         10         10         10         10         10         10         10         10         10         10         10         10         10         10         10         10         10         10         10         10         10         10         10         10         10         10         10         10         10         10         10         10         10         10         10         10         10         10         10         10         10         10         10         10         10         10         10         10         10         10         10         10         10         10         10         10         10         10         10 <td< th=""></td<> |
| Show registered patients to                          | <ul> <li>NOTE: Late appointments are shown in</li> <li>With the older no-shows.</li> <li>NOTE: Late appointments are shown in</li> <li>Process a Walk-In</li> <li>Numbers</li> </ul> | Tred.                                                                                                    |
| Locate a Booking                                     | View a Report                                                                                                    | Lalendar                                                                                                    |

To process a Walk-in click on the "Process a Walk-In" button.

Select the appropriate procedure from the "Procedure" drop down list.

|         | Process a Walk-In                                  |
|---------|----------------------------------------------------|
|         |                                                    |
| Proce   | dure: NSBSP Screen Y Feb 12, 2021, DGH BSP Screens |
|         | 6-mo. post-core biopsy mammogram                   |
| D       | B: Asymptomatic Diagnostic Mammogram               |
|         | Cancer Survivor                                    |
|         | Core biopsy, Stereotactic                          |
|         | Core biopsy, Ultrasound-guided                     |
|         | Cyst Aspiration                                    |
|         | Diagnostic Breast Ultrasound arch                  |
|         | Diagnostic Mammo                                   |
|         | Excis. biopsy w/FWL (Stereotactic)                 |
|         | Excis. biopsy w/FWL (U/S-guided)                   |
| Last No | Follow-up mammo                                    |
| Luserve | Follow-up ultrasound                               |
| _       | Galactogram                                        |
|         | 🕞 Implant Case 🤤 Continu                           |
| _       | Ineligible Screen                                  |
|         | NSBSP Screen                                       |
|         | Specimen Radiograph                                |
|         | Specimen Ultrasound NS Breast Screening Program    |
|         | Iomosynthesis Mammogram                            |
|         | Under-35 Ultrasound                                |

| Process a                                                 | Walk-In                        |
|-----------------------------------------------------------|--------------------------------|
| Procedure: Diagnostic Breast Ultrasound Y Feb 12, 20      | 021, DGH Ultrasounds           |
| DOB: Day V Month V Year V Search                          | TEST, TEST , 0000-000-125 (NS) |
| HCN: NS      125     (No dashes or leading zeroes)        |                                |
| Client ID: Search                                         |                                |
| File Number: Search                                       | •                              |
| Last Name: Last name (min. 2 char: First Name: First name | Middle: Middle name Search     |

Search for the patient using the search fields, click on the patient's name and then click on "Continue".

Fill in and/or update the demographic information on the patient and then click on "Create Appt.".

| Processing a waik-in |                      |               |                  |                        |                  |                      |
|----------------------|----------------------|---------------|------------------|------------------------|------------------|----------------------|
| Procedure            | Diagnostic Brea      | st Ultrasound | ❤ at D           | GUS on 12-02-2021 Book | king Time: 08:43 |                      |
|                      | Last procedure: Nor  | ne on record. |                  |                        |                  | Cancel Visit? OYes ( |
| Last name:           | TEST                 |               | First & Middle:  | TEST                   | Middle name      |                      |
| Previous name:       |                      |               |                  | Sex: C                 | Female 💿 Male    | C                    |
| Health Card #:       | NS 🗸 0000            | 000125        |                  | Alternate HCN:         | Other 🖌 0000000  | 00000 🎽 🏏            |
| Home phone:          | 902 -                |               |                  | Work phone: 9          | - 02             | Ext.                 |
| Cell phone:          | 902                  |               |                  |                        |                  |                      |
| Date of birth:       | 01 🗸 Jan 🗸           | 1960 🗸 🖊      | Age: 61          | File #: 1              | 234546           |                      |
| Address:             | TEST                 |               |                  | Mail Preference:       | Standard Post 🗸  |                      |
| Suite, etc.:         |                      |               |                  | Email:                 |                  |                      |
| City, Prov.:         | TEST                 |               | NS 🗸             | Postal code: E         | 32G 3L7          |                      |
| Referring phys.:     | Search               | MACDONAL      | D, CARLA - DARTM | 10UTH NS (WOODLA)      | WN MEDICAL CLINI | C 92 MAIN ST) 🗸      |
| CC physician:        | Search               | None Sele     | ected            |                        |                  | ~                    |
|                      | Confirm no family ph | ysician?      |                  |                        |                  |                      |
| Accession #:         |                      | Suffix: N     | None 🗸           | RIS Patient ID:        |                  |                      |
|                      | <u>с</u>             |               |                  |                        |                  |                      |

Click on either "Print" or "Do not print anything" depending on whether or not your site uses the technologist's back sheet.

| Registration Completed                                        |  |  |  |  |  |
|---------------------------------------------------------------|--|--|--|--|--|
| TEST TEST, Diagnostic Breast Ultrasound at DGUS on 12-02-2021 |  |  |  |  |  |
| Send patient processing form to: (None Selected)              |  |  |  |  |  |
| Print Do not print anything                                   |  |  |  |  |  |
|                                                               |  |  |  |  |  |
|                                                               |  |  |  |  |  |
|                                                               |  |  |  |  |  |
|                                                               |  |  |  |  |  |

At this point you have just created the appointment for the walk-in patient but have not registered them. You will now see the walk-in patient appear in the list of patients to be registered on your home page. You can now proceed with the normal registration process.

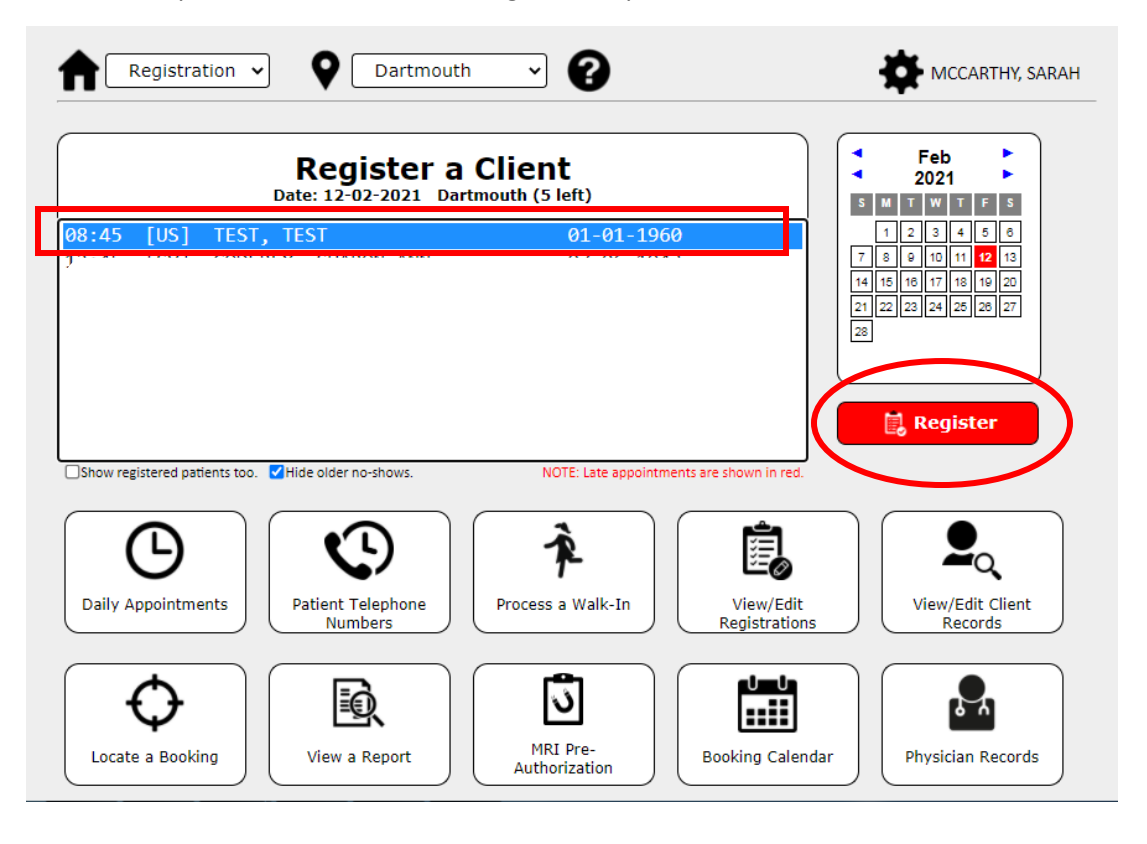

To edit a past registration, click on the "View/Edit Registrations" button.

| Registration                                         | Dartmout                           | • • <b>?</b>               |                            | MCCARTHY, SARAH                                                                                                    |
|------------------------------------------------------|------------------------------------|----------------------------|----------------------------|----------------------------------------------------------------------------------------------------|
| 12:45 [SV]<br>13:00 [IM]<br>13:15 [SV]<br>13:45 [SV] | Register a<br>Date: 12-02-2021 Dat | Client<br>rtmouth (4 left) |                            | Feb       Feb         2021       5         1       2       3       6       6         1       2       3       4       6       6         1       2       3       4       6       6         1       1       1       10       10       10         1       1       10       10       10       10         2       2       2       2       2       2       2       2         28       8       8       7       10       10       10       10       10       10       10       10       10       10       10       10       10       10       10       10       10       10       10       10       10       10       10       10       10       10       10       10       10       10       10       10       10       10       10       10       10       10       10       10       10       10       10       10       10       10       10       10       10       10       10       10       10       10       10       10       10       10       10       10       10< |
| Show registered patients to                          | o. VHide older no-shows.           | NOTE: Late appoint         | ments are shown in red.    |                                                                                                    |
| Daily Appointments                                   | Patient Telephone<br>Numbers       | Process a Walk-In          | View/Edit<br>Registrations | View/Edit Client<br>Records                                                                                                    |
| Locate a Booking                                     | View a Report                      | MRI Pre-<br>Authorization  | Booking Calendar           | Physician Records                                                                                                    |

Search for the patient, select the appropriate visit from the list then click "Proceed".

| Client S<br>DOB: Day V Month V Year V Search<br>First letter of last Name<br>HCN: NS V 125 Search<br>(No dashes or leading zeroes)<br>Client ID: Search                                                                                                    | earch                      |  |  |  |  |  |
|----------------------------------------------------------------------------------------------------|----------------------------|--|--|--|--|--|
| File Number: Search Last Name: Last name (min. 2 char: First Name: First name 24 vi                                                                                                    | Middle: Middle name Search |  |  |  |  |  |
| SP       at IWK on 05-02-2021 at 8:45 AM Attended #283124.040         DX*D at IWK on 03-02-2021 at 8:30 AM Attended #283124.039         6P*D at Yarmouth on 21-01-2021 at 12:45 PM Attended #283124.027         SV*D at Yarmouth on 21-01-2021 at 12:45 PM Attended #283124.028         CB       at Yarmouth on 21-01-2021 at 12:45 PM Attended #283124.029         CU       at Yarmouth on 21-01-2021 at 12:45 PM Attended #283124.030 |                            |  |  |  |  |  |
| Return                                                                                                    | ✓ Proceed                  |  |  |  |  |  |

Edit which field is incorrect or needs to be updated and then click on "Update".

This is also where you would cancelled a patient who may have been erroneously registered. To cancel a registered patient click on the "Cancel Visit?" option for "No".

|                  |                              | View/Edit I      | Registration       |                                  |
|------------------|------------------------------|------------------|--------------------|----------------------------------|
| Last name:       | TEST                         | First & Mid      | dle: TEST          | Middle name                      |
| Previous name:   |                              |                  | Sex:               | OFemale  Male                    |
| Procedure:       | Diagnostic Mammo             | ~                | Site               | TWK Diagnostics V                |
|                  |                              | 7                | Cancel Visit?      | OYes ●No                         |
| Date:            | 03 V Feb V 2021 V            | ·                | Booking Time:      | 08:30                            |
| Health Card #:   | NS V 000000125               |                  | Alternate HCN:     | Other V 0000000000               |
| Home phone:      | 902 -                        |                  | Work phone:        | 902 - Ext.                       |
| Cell phone:      | 902                          |                  |                    |                                  |
| Date of birth:   | 01 💙 Jan 💙 1960              | ✓ Age: 61        | File #:            | 1234546                          |
| Address:         | TEST                         |                  | Mail Preference:   | Standard Post ¥                  |
| Suite, etc.:     |                              |                  | Email:             |                                  |
| City, Prov.:     | TEST                         | NS ¥             | Postal code:       | B2G 3L7                          |
| Referring phys.: | Search MACDC                 | NALD, CARLA - DA | ARTMOUTH NS (WOODL | AWN MEDICAL CLINIC 92 MAIN ST) 🗸 |
| CC physician:    | SearchNone                   | Selected         |                    | ~                                |
|                  | Confirm no family physician? |                  |                    |                                  |
| Accession #:     | Suffi                        | C NS085 ▼        | RIS Patient ID:    |                                  |
| Booking comment: |                              |                  |                    |                                  |
| Return           |                              |                  |                    | 関 Update                         |
|                  |                              |                  |                    |                                  |

If after registering a patient you need to update their demographic or physician information you can do this by clicking on "View/Edit Client records".

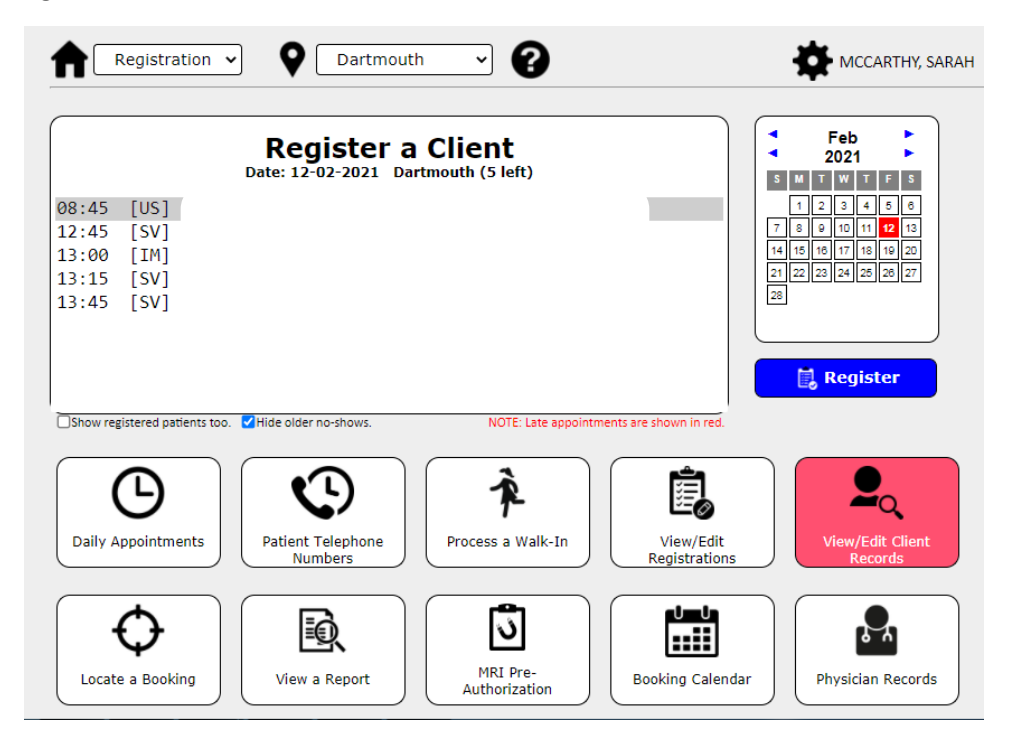

| Client S                                                                                                    | earch                          |
|----------------------------------------------------------------------------------------------------|--------------------------------|
| DOB: Day V Month V Year V Search<br>First letter of last Name A<br>HCN: NS V 125 Search<br>(No dashes or leading zeroes) | TEST, TEST , 0000-000-125 (NS) |
| Client ID: Search<br>File Number: Search                                                                                 |                                |
| Last Name: Last name (min. 2 char: First Name: First name                                                                | Middle: Middle name Search     |

Search for the patient, click on their name and then click on "Proceed".

Update the appropriate fields and then click on "Save".

| View/Edit Client Record                            |                                                                                                    |                                                               |  |  |  |  |  |
|----------------------------------------------------|----------------------------------------------------------------------------------------------------|---------------------------------------------------------------|--|--|--|--|--|
| DEMOGRAPHICS                                       |                                                                                                    | Client ID: 283124 Test Record? ● Yes ○ No                     |  |  |  |  |  |
| Last name:                                         | TEST                                                                                                  | First & Middle: TEST Middle name(s)                           |  |  |  |  |  |
| Previous name:                                     |                                                                                                    | File #: 1234546                                               |  |  |  |  |  |
| Health Card #:                                     | NS V 000000125                                                                                        | Alternate HCN: Other V 00000000000                            |  |  |  |  |  |
| Sex:                                               | OFemale  Male                                                                                         | Date of birth: 01 v Jan v 1960 v Age: 61                      |  |  |  |  |  |
| Booking comment:                                   |                                                                                                    |                                                               |  |  |  |  |  |
| CORRESPONDENC                                      | E Stop                                                                                                | reminder calls? ○ Yes ● No Remove from mailings? ○ Yes ● No   |  |  |  |  |  |
| Address:                                           | TEST                                                                                                  | Next due date: Day 🗸 Mth 🗸 Year 🗸                             |  |  |  |  |  |
| Suite, etc.:                                       |                                                                                                    | Mail Preference: Standard Post V                              |  |  |  |  |  |
| City, Prov.:                                       | TEST                                                                                                  | NS V Email:                                                   |  |  |  |  |  |
| Postal code:                                       | B2G 3L7                                                                                               | Home phone: 902 -                                             |  |  |  |  |  |
| Cell phone:                                        | 902                                                                                                   | Work phone: 902 - Ext.                                        |  |  |  |  |  |
| PHYSICIAN INFOR                                    | MATION                                                                                                | RIS Patient ID:                                               |  |  |  |  |  |
| Last name                                          | First name                                                                                            | MACDONALD, CARLA (F: 902-434-4837) - DARTMOUTH NS (WOODLAWN N |  |  |  |  |  |
| Alternate (CC) physi                               | cian:                                                                                                 | U                                                             |  |  |  |  |  |
| Last name                                          | First name                                                                                            | (No alternate)                                                |  |  |  |  |  |
| Confirm no family physician?                       |                                                                                                    |                                                               |  |  |  |  |  |
| MEDICAL HISTORY Click to view client's BSP history |                                                                                                    |                                                               |  |  |  |  |  |
| 1                                                  | Needs 2 time-slots? O Yes                                                                             | ● No                                                          |  |  |  |  |  |
| Personal                                           | history of cancer?  Unkno                                                                             | wn O Yes O No                                                 |  |  |  |  |  |
| Pre                                                | vious core biopsy? O Unkno                                                                            | wn O Yes O No                                                 |  |  |  |  |  |
| Previous n                                         | eedle aspirations?                                                                                    |                                                               |  |  |  |  |  |
| Frevious II                                        | Previous needle aspirations?   Unknown  Ves No Deceased?  Sep Ves Ves Ves Ves Ves Ves Ves Ves Ves Ves |                                                               |  |  |  |  |  |
|                                                    |                                                                                                    |                                                               |  |  |  |  |  |

To look up to a patient's booked appointment click on "Locate a Booking".

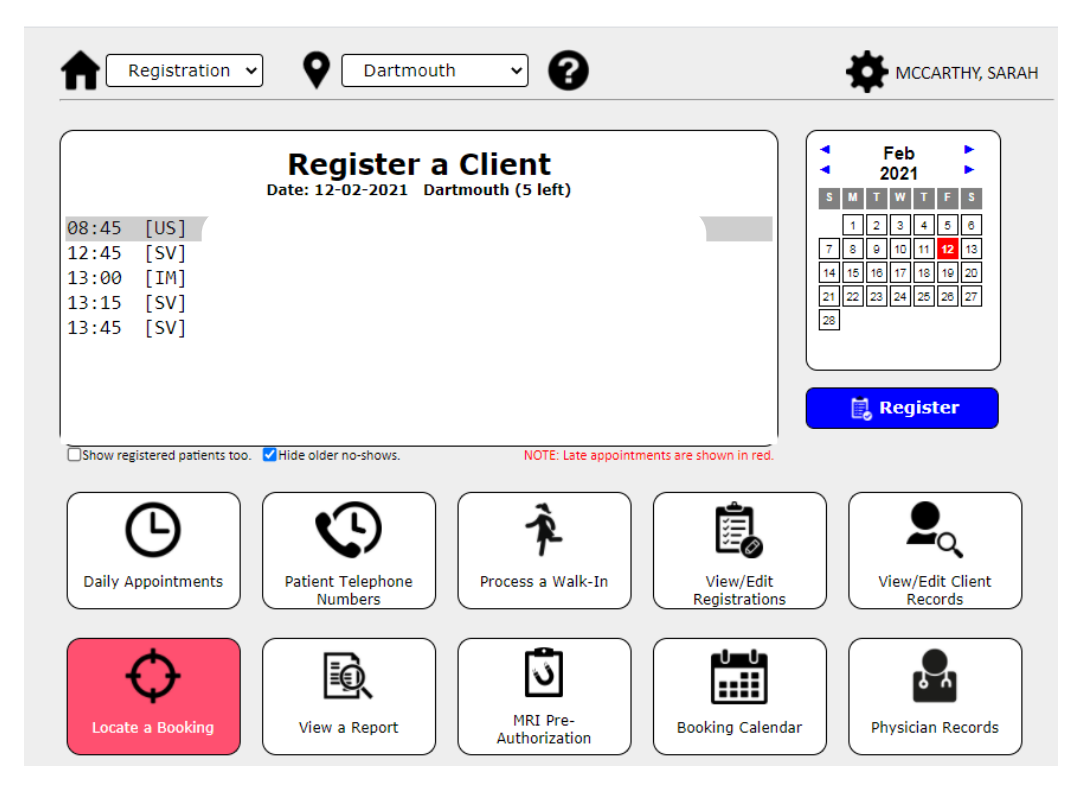

Search for the patient, click on their name and then click on "Proceed".

| Locate a l                                                 | Booking                        |
|------------------------------------------------------------|--------------------------------|
| DOB: Day V Month V Year V Search                           | TEST, TEST , 0000-000-125 (NS) |
| First letter of last Name<br>HCN: NS ▼ 125 Search          |                                |
| (No dashes or leading zeroes) Client ID:                   |                                |
| File Number: Search                                        | *                              |
| Last Name: Last name (min. 2 char:) First Name: First name | Middle: Middle name            |
| Return                                                     | Proceed                        |
|                                                            |                                |

All of the patient's appointments are listed here.

| HCN: 0000-000-125 (NS)<br>Address: TEST, TEST, NS |                  | TEST, TEST (Deceased 01-09-2020) DOB: 01<br>Home Tel: (Unknown) Cell: (Unknown) Work: (U |            |          |        |                | DOB: 01-01-1960<br>Work: (Unknown) |
|---------------------------------------------------|------------------|------------------------------------------------------------------------------------------|------------|----------|--------|----------------|------------------------------------|
| PS#                                               | Procedure        | Location                                                                                 | Date       | Time     | Showed | Recommendation | Purged                             |
|                                                   | Diag. Br.U/S     | DGH Ultrasounds                                                                          | 12-02-2021 | 8:45 AM  | No     |                |                                    |
|                                                   | Specmn radiogrph | IWK Core Biopsies                                                                        | 05-02-2021 | 8:45 AM  | Yes    |                |                                    |
|                                                   | DX Mammo         | IWK Diagnostics                                                                          | 03-02-2021 | 8:30 AM  | Yes    |                |                                    |
|                                                   | DX Mammo         | Yarmouth Diagnostic Mammos                                                               | 21-01-2021 | 12:45 PM | Yes    |                |                                    |
|                                                   | EB w/FWL Stereo  | Yarmouth Core Biopsies                                                                   | 21-01-2021 | 12:45 PM | Yes    |                |                                    |
|                                                   | Flwup mammo      | Yarmouth Diagnostic Mammos                                                               | 21-01-2021 | 12:45 PM | Yes    |                |                                    |
|                                                   | Implant Case     | Yarmouth Diagnostic Mammos                                                               | 21-01-2021 | 12:45 PM | Yes    |                |                                    |
|                                                   | Inelig. Screen   | Yarmouth Diagnostic Mammos                                                               | 21-01-2021 | 12:45 PM | Yes    |                |                                    |
|                                                   | Work-up Br.U/S   | Yarmouth Wkup Ultrasounds                                                                | 21-01-2021 | 12:45 PM | Yes    |                |                                    |
|                                                   | Work-up mammo    | Yarmouth Work-up Mammos                                                                  | 21-01-2021 | 12:45 PM | Yes    |                |                                    |
|                                                   | 6mo post-c mammo | Yarmouth 6-mo. post-cores                                                                | 21-01-2021 | 12:45 PM | Yes    |                |                                    |
|                                                   | Cancer Survivor  | Yarmouth Diagnostic Mammos                                                               | 21-01-2021 | 12:45 PM | Yes    |                |                                    |
|                                                   | Core B. Storeot  | Varmeuth Care Biansias                                                                   | 21 01 2021 | 12:45 DM | Vor    |                |                                    |

To view any screening or diagnostic report (diagnostic must have been reported in BIS) click on "View a Report".

| Registration V Da                                                                                                    | artmouth 🗸 😮                                                           | MCCARTHY, SARAH                                                                                                    |
|----------------------------------------------------------------------------------------------------|------------------------------------------------------------------------|----------------------------------------------------------------------------------------------------|
| Regist           Date: 12-02-20           08:45         [US]           12:45         [SV]           13:00         [IM]           13:15         [SV]           13:45         [SV] | <b>ter a Client</b><br>D21 Dartmouth (5 left)                          | Feb         Feb           2021         5           1         2         3         4         5         8           1         2         3         4         5         8           7         8         9         10         11         12         13           14         15         16         17         18         19         20           21         22         23         24         25         26         27           28 |
| Show registered patients too. Hide older no-show                                                                                                    | ws. NOTE: Late appointments are sho<br>none Process a Walk-In V<br>Rej | www.in.red.                                                                                                    |
| Locate a Booking                                                                                                    | ort                                                                    | ing Calendar                                                                                                    |

Search for the patient, click on their name and the appropriate visit you want to view and then click on "Proceed".

| View a F                                                                                                    | Report                                     |  |  |  |  |  |  |
|----------------------------------------------------------------------------------------------------|--------------------------------------------|--|--|--|--|--|--|
| DOB: Day V Month V Year V Search                                                                                | TEST, TEST , 0000-000-125 (NS) ^           |  |  |  |  |  |  |
| HCN: NS V 125 Search<br>(No dashes or leading zeroes)                                                           |                                            |  |  |  |  |  |  |
| Client ID: Search                                                                                               |                                            |  |  |  |  |  |  |
| Last Name: Last name (min. 2 char) First Name: First name                                                       | Middle name Search                         |  |  |  |  |  |  |
| 24 visits                                                                                                    |                                            |  |  |  |  |  |  |
| SP at IWK on 05-02-2021 at 8:45 AM Attende<br>DX*D at IWK on 03-02-2021 at 8:30 AM Attende                      | d #283124.040<br>d #283124.039             |  |  |  |  |  |  |
| 6P*D at Yarmouth on 21-01-2021 at 12:45 PM A<br>SV*D at Yarmouth on 21-01-2021 at 12:45 PM A                    | ttended #283124.027<br>ttended #283124.028 |  |  |  |  |  |  |
| CB         at Yarmouth on 21-01-2021 at 12:45 PM A           CU         at Yarmouth on 21-01-2021 at 12:45 PM A | ttended #283124.029<br>ttended #283124.030 |  |  |  |  |  |  |
| Return                                                                                                    | ✓ Proceed                                  |  |  |  |  |  |  |
|                                                                                                    |                                            |  |  |  |  |  |  |

You will then see the report and have the ability to print it off if needed by clicking on the printer icon in the upper right hand corner.

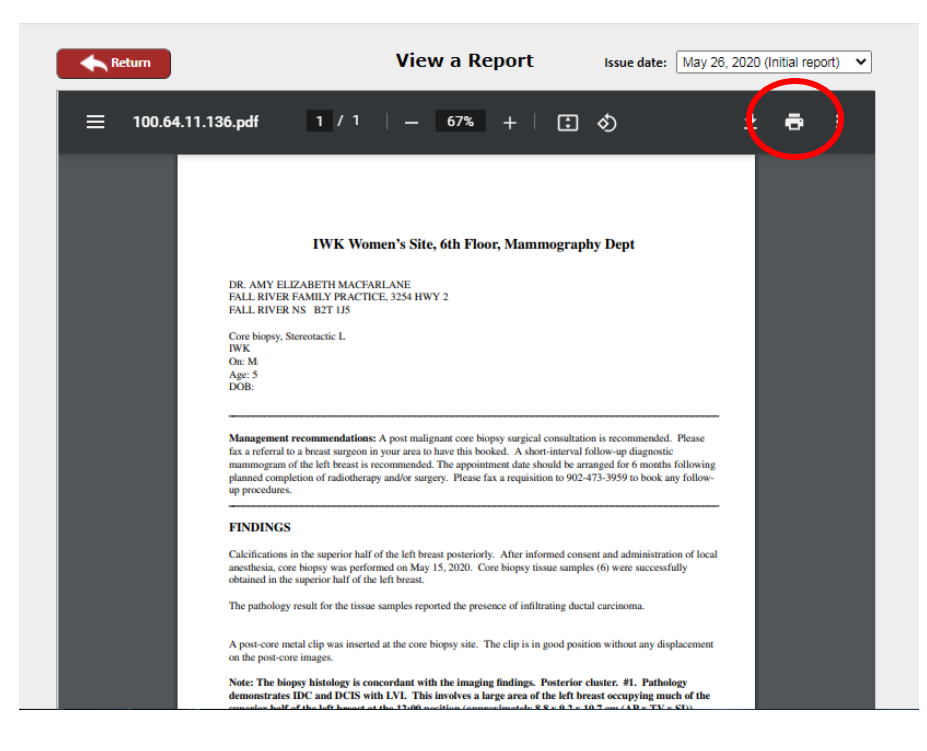

If you need to look up any physician information, click on "Physician records".

| Registration V Dartmouth V                                                                                                    | CARTHY, SARAH                                                                                                    |
|----------------------------------------------------------------------------------------------------|----------------------------------------------------------------------------------------------------|
| Register a Client           Date: 12-02-2021 Dartmouth (5 left)           08:45 [US]           12:45 [SV]           13:00 [IM]           13:15 [SV]           13:45 [SV]                                                                                                    | Feb       •         2021       •         1       2       3       4       5       6         7       8       10       11       12       13         1       15       10       11       12       13         1       15       10       11       12       13         1       15       10       11       12       13         1       12       12       12       12       10         28       20       20       27       28       28 |
| Show registered patients too.       Itide older no-shows.       NOTE: Late appointments are shown in red.         Image: Comparison of the patient of the patient telephone Numbers       Image: Comparison of the patient telephone Numbers       Image: Comparison of the patient telephone Numbers | View/Edit Client<br>Records                                                                                                    |
| Locate a Booking                                                                                                    | dar                                                                                                    |

You can search for the physician by full or partial name. Once entered click on "Search", click on the appropriate name that appears and then click "View".

|                                     | Ph                                                                                                    | nysician Sea                                     | rch                                                                        |
|-------------------------------------|----------------------------------------------------------------------------------------------------|--------------------------------------------------|----------------------------------------------------------------------------|
|                                     | Search by Name                                                                                                   |                                                  | OR: Search by BIS physician ID                                             |
| Last Name:                          | MACD                                                                                                    |                                                  |                                                                            |
| First Name:                         | CA                                                                                                    | cn                                               | BISID:                                                                     |
| ACDONALD, ACDONALD, ACDONALD,       | ANGUS CARLETON - INVERNESS NS (P<br>CARLA (F: 902-434-4837) - DARTMOUTH<br>CATHERINE (F: 902-457-0828) - HAU FA  | O BOX 610)<br>NS (WOODLAWN I<br>X NS (MOUNT ST   | MEDICAL CLINIC 92 MAIN ST)<br>VINCENT LINIVERSITY HEALTH SER 166 BEDEORD H |
| ACDONALD,<br>ACDONALD,<br>ACDOUGALL | ANGUS CARLETON - INVERNESS NS ( P<br>CARLA (F: 902-434-4837) - DARTMOUTH<br>CATHERINE (F: 902-457-0828) - HALIFA | O BOX 610)<br>NS (WOODLAWN I<br>X, NS (MOUNT ST. | MEDICAL CLINIC 92 MAIN ST)<br>VINCENT UNIVERSITY HEALTH SER. 166 BEDFORD H |
| ACDONALD,<br>ACDONALD,<br>ACDOUGALL | ANGUS CARLETON - INVERNESS NS ( P<br>CARLA (F: 902-434-4837) - DARTMOUTH<br>CATHERINE (F: 902-457-0828) - HALIFA | O BOX 610)<br>NS (WOODLAWN I<br>X, NS (MOUNT ST. | MEDICAL CLINIC 92 MAIN ST)<br>VINCENT UNIVERSITY HEALTH SER. 166 BEDFORD F |

| Demographic Information |       |             | IDs and Settings |                 |                        |
|-------------------------|-------|-------------|------------------|-----------------|------------------------|
| Title:                  | Dr.   |             |                  | Туре:           | General Practitioner 🗸 |
| Last Name:              | MACE  | ONALD       |                  | Status:         | Retired ~              |
| First Name:             | ANGL  | IS CARLETON |                  | Medical Code:   | 2096                   |
| Address 1:              |       |             |                  | <br>Location:   | 0                      |
| Address 2:              | PO BO | DX 610      |                  | <br>BIS ID#:    | 1966                   |
| City,Prov.:             | INVEF | RNESS NS    |                  |                 |                        |
| Postal Code:            | B0E   | 1N0         |                  |                 |                        |
| Phone:                  | 902   | 258-2800    | Ext.:            | Long-distance?  | 🔿 Yes 🙁 No             |
| Fax:                    | 902   | 1           | ]                | Disable faxing? | 🔿 Yes 🙁 No             |
| Comment:                |       |             |                  |                 |                        |